### ПРОДВИНУТЫЙ УРОВЕНЬ

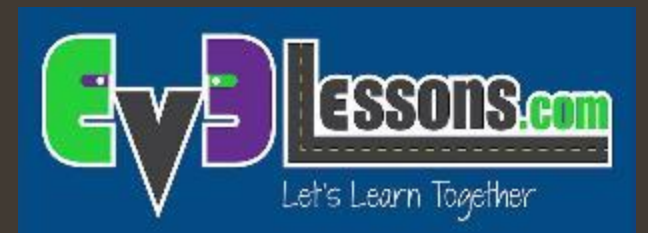

#### Журнал данных для научных

#### экспериментов

By Sanjay and Arvind Seshan

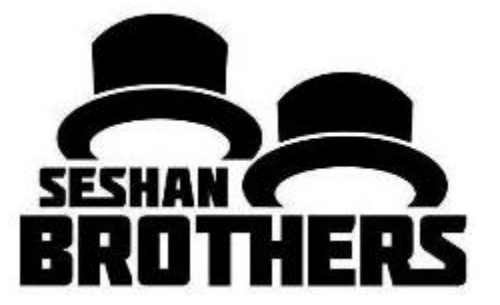

#### На этом занятии

- Узнаем что такое журнал данных
- Узнаем про разные способы сбора журнала данных в EV3
- Научимся использовать журнал данных в реальном времени, Удаленный журнал данных и Журнал данных на брике используя датчик температуры

Пререквизиты: Вы должны иметь датчик температуры NXT, У вас должна быть образовательная версия ПО EV3 и образовательная версия прошивки.

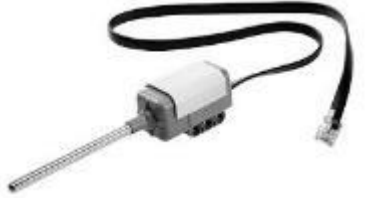

#### Что такое журнал данных?

- ПО EV3 предоставляет простой способ для последовательной записи показаний датчиков в файл и в дальнейшем анализа. Это называется журналом данных.
- Зачем журнал данных:
  - Отлично подходит для научных экспериментов. В первой части мы покажем как записывать значения (такие как температуру) для научных экспериментов.
  - Отлично подходит для понимания работы программных блоков. Во второй части, мы покажем вам как использовать журнал данных для определения разницы между поворотами.
  - Отлично подходит для понимания поведения датчика. В третьей части мы покажем как использовать журнал данных, чтобы понять тонкости таких датчиков, как гиро датчик.

Существует 4 способа использовать журнал данных в EV3 MINDSTORMS:

Урок 1: Эксперимент с датчиком температуры

- Журнал данных в реальном времени: данные собираются в реальном времени напрямую из ПО
- Удаленный журнал данных: Используйте брик, чтобы собрать данные, затем перенесите данные на компьютер для анализа
- 3. Журнал данных на брике: Запустите эксперимент напрямую из брика

Урок 2: Разница м/у поворотами

4. Автономный: Собирайте данных используя блок «Регистрация данных». Данных хранятся на брике.

#### Журнал данных в реальном времени

- Испытание: Мы будем использовать датчик температуры, чтобы отследить изменение температуры воды.
- Придумайте ваш собственный эксперимент. Например, вы можете попробовать поместить датчик температуры в воду комнатной температуры, затем в кипящую воду и ледяную воду.

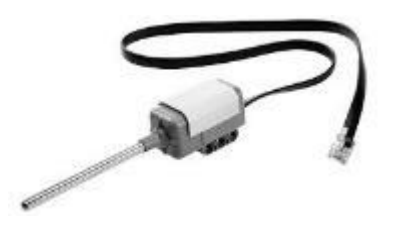

### Журнал данных в реальном времени (Датчик температуры)

Шаг 1: Добавьте новый эксперимент в существующий проект

| 🖌 🗔 Program 🗙 | +                   | Файл | Редактировать    | Инструм | енты   | Run | Deve |
|---------------|---------------------|------|------------------|---------|--------|-----|------|
|               | 🕞 Новая программа   | ł    | Новый проект     |         |        |     |      |
|               | 🕀 Новый эксперимент | ļ    | Добавить програм | іму     | Ctrl+N | N   |      |
|               |                     | Ā    | Добавить экспери | мент    | Ctrl+E |     | ľ    |
|               |                     | (    | Открыть проект   |         | Ctrl+0 | D   |      |
|               |                     |      | ,                |         | ~      |     |      |

#### Шаг 2:

Выключите режим осциллоскопа

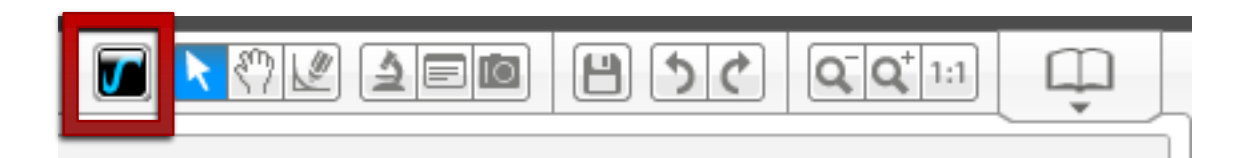

Шаг 3: Выберите вашу продолжительность, частоту, датчик и режим датчика.

| 0 | Настройка единиц измерения         | Настройка датчика                   |  |  |  |  |
|---|------------------------------------|-------------------------------------|--|--|--|--|
|   | Продолжительность:<br>20 Секунды 🔻 | Температурный датчик ▼ по Цельсию ▼ |  |  |  |  |
|   | Частота:<br>10 Выборок в секунду • |                                     |  |  |  |  |

# Журнал данных в реальном времени(Датчик температуры)

Шаг 4: Все датчики подключенные к EV3 будут автоматически добавлены. Если вы не хотите собирать данные некоторых датчиков, нажмите "Х".

Шаг 5: Загрузите и запустите

Шаг 6: Поместите датчик температуры в горячую /холодную жидкость и наблюдайте за графиком (смотрите на следующий слайд)

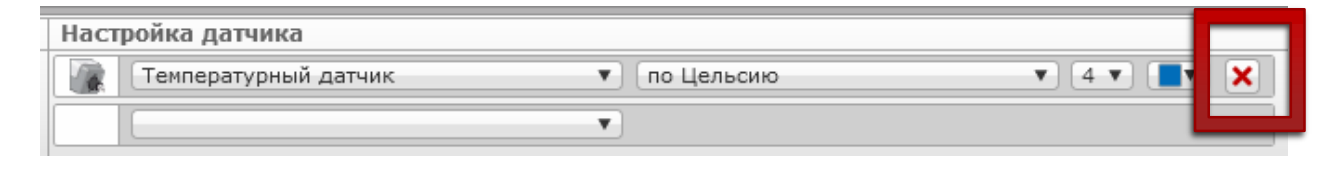

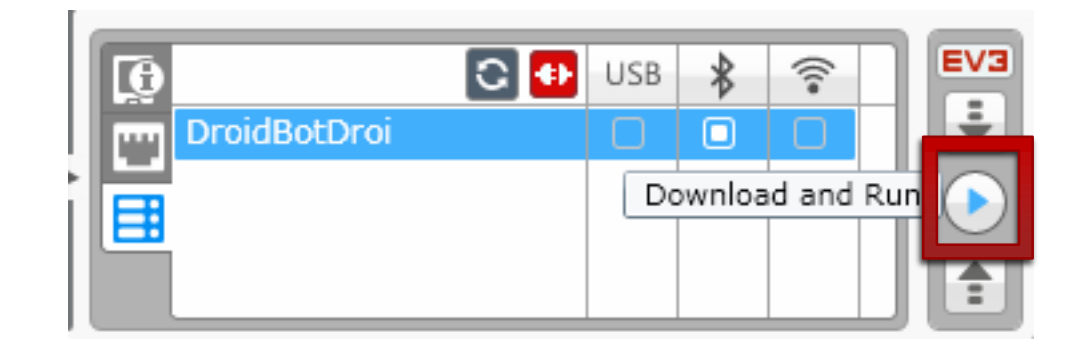

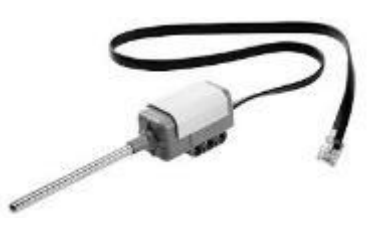

#### Результат

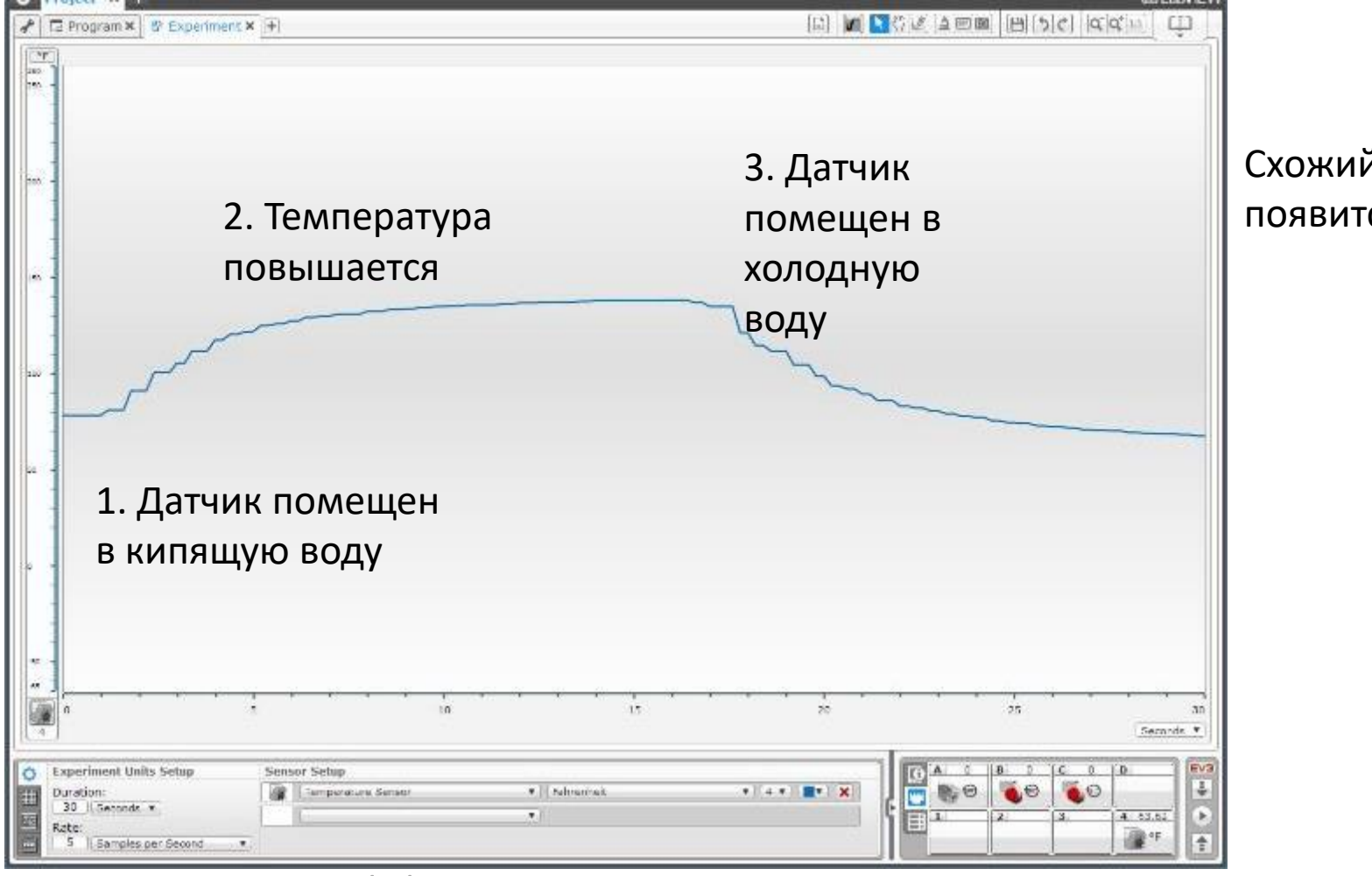

#### Схожий график появится у вас.

© 2016 EV3Lessons.com, Last edit 7/18/2016

## Другие способы сбора данных

- После того, как мы попробовали журнал данных в реальном времени. Давайте посмотрим на два других способа, когда компьютера нет рядом:
  - Удаленный журнал данных: Используйте брик для сбора данных, и перенесите данные на компьютер для анализа
  - Журнал данных на брике: Запустите эксперимент напрямую из брика

# Удаленный журнал данных

Шаг 1-4: Повторите 1-4 шаг из журнал данных в реальном времени Шаг 5: Нажмите на значок

загрузить

Шаг 6: Переместите робота и запустите эксперимент с брика

Шаг 7: Поместите датчик температуры в горячую /холодную жидкость

Шаг 8: Подключите вашего робота и нажмите «загрузить». В диспетчере файлов журнала данных, выберите файл для импортирования.

© 2016 EV3Lessons.com, Last edit 7/18/2016

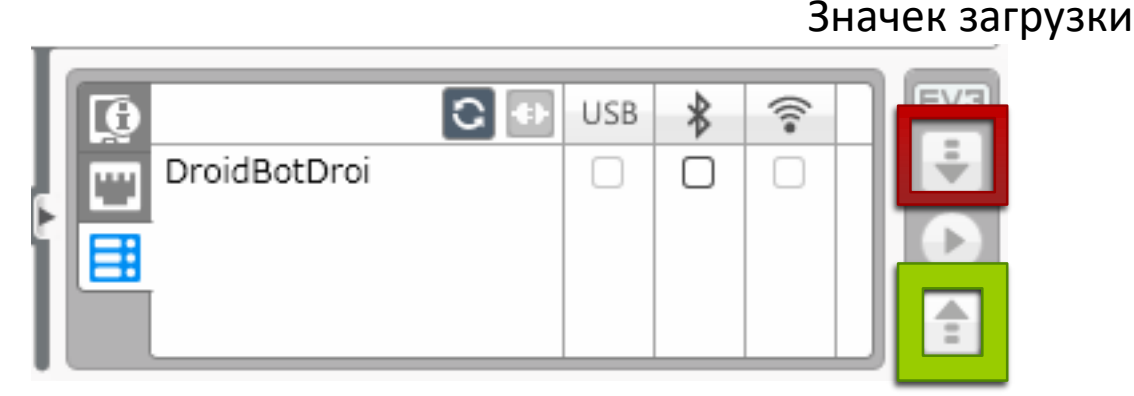

Этот значек появляется только когда Значек выгрузки открыт эксперимент (не проект)

| А | Диспетчер файлов журнала данных 🛛 🛛 🛪 |          |             |                     |  |  |
|---|---------------------------------------|----------|-------------|---------------------|--|--|
|   | Модуль SD-карта                       | Компь    | ютер        | Модуль не обнаружен |  |  |
|   | Иня                                   | Размер   | Данные      |                     |  |  |
|   |                                       |          |             |                     |  |  |
| H |                                       |          |             |                     |  |  |
|   |                                       |          |             |                     |  |  |
| L |                                       |          |             |                     |  |  |
|   |                                       |          |             |                     |  |  |
|   |                                       |          |             |                     |  |  |
|   |                                       |          |             |                     |  |  |
|   | Импорт Улалить                        | Vnany    | The BCR     |                     |  |  |
|   | Janing Janina                         | , 160.14 | IT D' SPUTO | Закрыть             |  |  |

# Журнал данных на брике (Часть 1)

Шаг 1: Перейдите на третью вкладку в меню брика и выберите «Brick Datalog»

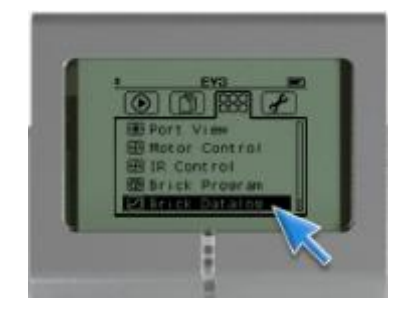

#### Шаг 2: Нажмите на гаечный ключ, чтобы настроить датчики

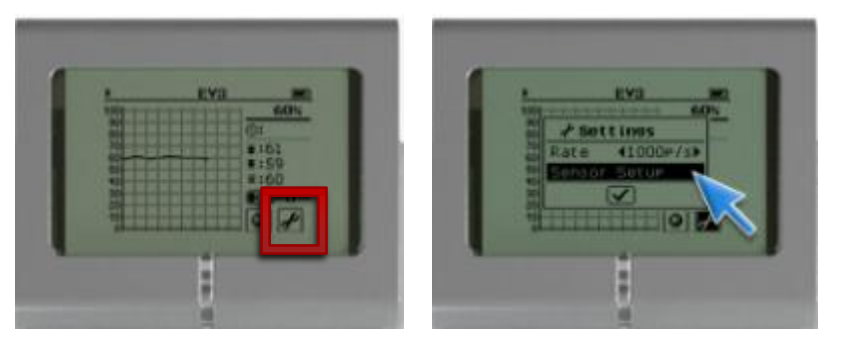

© 2016 EV3Lessons.com, Last edit 7/18/2016

Шаг 3: Нажмите на значок с цифрами, чтобы увидеть данные для другого

датчика

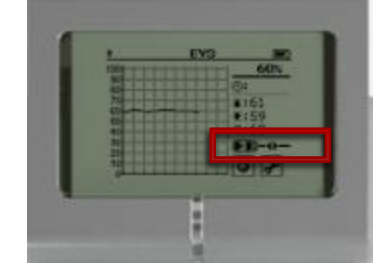

Шаг 4: Поместите датчик температуры в горячую /холодную жидкость

Шаг 5: Нажмите на значок сферы, чтобы начать и остановить сбор данных

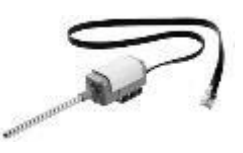

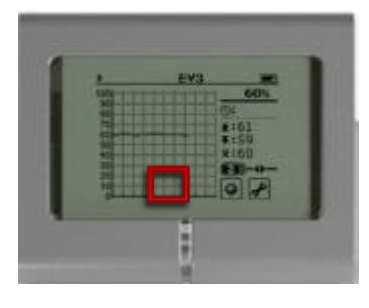

# Журнал данных на брике (Часть 2)

Шаг 6: Выберите имя файла на брике

Шаг 7: Подключите вашего робота и нажмите на значек выгрузки после того, как вы вошли в эксперимент. В диспетчере файлов журнала данных выберите файл для импорта.

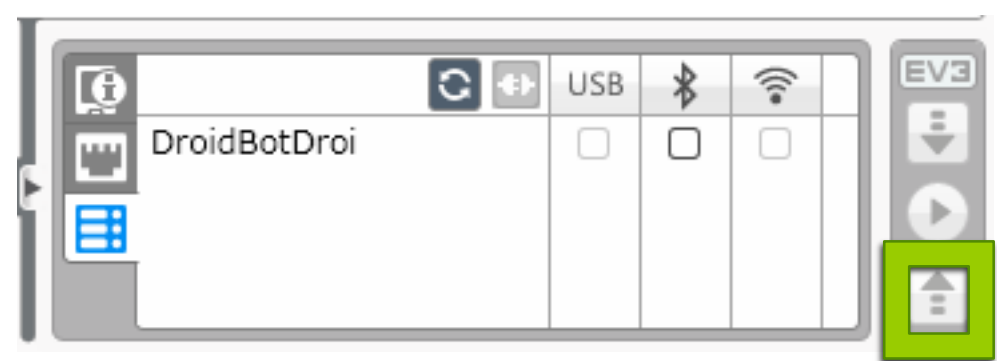

Этот значек появляется только когда открыт эксперимент (не проект)

Значек выгрузки

| Диспетчер файлов журнала данных 🗧 |              |        |                     |  |  |
|-----------------------------------|--------------|--------|---------------------|--|--|
| Модуль SD-карта Компьютер         |              |        | Надуль не обнаружен |  |  |
| Иня                               | Разнер       | Данные |                     |  |  |
| Импорт Удал                       | ить ) (Удаль | m 808  | Запрать             |  |  |

### Следующие шаги

- Подумайте о других экспериментах
- Попробуйте сохранить данные других датчиков.
- Попробуйте экспортировать ваши данные в Excel или другой инструмент.
- Узнайте как использовать автономный журнал данных в следующем уроке.

| Датчик цвета             |  |  |  |  |
|--------------------------|--|--|--|--|
| Гироскопический датчик   |  |  |  |  |
| Инфракрасный датчик      |  |  |  |  |
| Вращение мотора          |  |  |  |  |
| Температурный датчик     |  |  |  |  |
| Датчик касания           |  |  |  |  |
| Ультразвуковой датчик    |  |  |  |  |
| Счетчик электроэнергии   |  |  |  |  |
| Датчик звука NXT         |  |  |  |  |
| HiTechnic Color          |  |  |  |  |
| Температурный датчик 🔹 🔻 |  |  |  |  |

| Файл           | л Редактировать                     | Инструменты     | Run   | Developer | Resc |  |
|----------------|-------------------------------------|-----------------|-------|-----------|------|--|
| Редактор звука |                                     |                 |       |           | 1    |  |
|                | Редактор изображ                    | сений           |       |           | 10   |  |
|                | Конструктор Мой                     | блок            |       |           | _    |  |
|                | Обновление встро                    | оенного ПО      |       |           |      |  |
|                | Настройка беспроводного подключения |                 |       |           |      |  |
|                | Импортблоков                        |                 |       |           |      |  |
|                | Загрузить как приложение            |                 |       |           |      |  |
|                | Обозреватель пам                    | ияти            |       | Ctrl+l    |      |  |
|                | Диспетчер файлов                    | в журнала даннь | IX    | Ctrl+U    |      |  |
|                | Удалить значения                    | из набора данн  | ых    |           |      |  |
|                | Создать програмы                    | у регистрации д | анных |           |      |  |
|                | Экспортировать н                    | аборы данных    |       |           |      |  |
|                | Импортировать п                     | рограмму модул  | я     |           |      |  |
|                | Текущее представление порта         |                 |       |           |      |  |

### Благодарность

- Этот урок создан Sanjay Seshan и Arvind Seshan
- Больше уроков доступно на сайте mindlesson.ru и ev3lessons.com
- Перевод осуществил: Абай Владимир, abayvladimir@hotmail.com

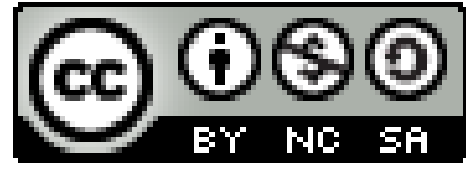

This work is licensed under a <u>Creative Commons Attribution-</u> <u>NonCommercial-ShareAlike 4.0 International License</u>.